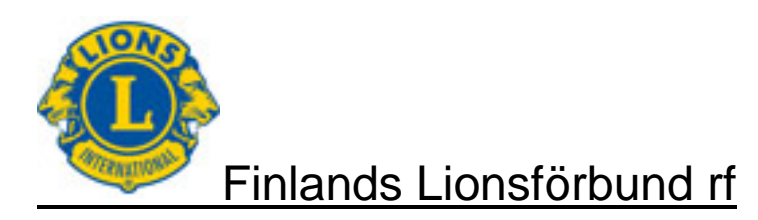

# Finlands Lionsförbund rf

## Rapportering av händelser Användardirektiv

Version 1.1 10.11.2014

Överlåtelse av dokumenten och direktiven åt tredje person utan tillstånd, genom kopiering, elektroniskt eller på annat sätt överförda, är med stöd av upphovsrätterna förbjuden.

| Finlands Lionsförbund rf                       | Version: | 1.1        |
|------------------------------------------------|----------|------------|
| Rapportering av aktiviteter                    | Datum:   | 10.11.2014 |
| Användardirektiv – Rapportering av aktiviteter |          | Sid 2 / 12 |

| Datering   | Version | Beskrivning                                                                | Auktor |
|------------|---------|----------------------------------------------------------------------------|--------|
| 24.10.2014 | 1.0     | Första versionen                                                           | jr     |
| 10.11.2014 | 1.1     | Koder som används i händelserapportering har flyttats i<br>separat bilaga. | jr/bt  |
|            |         | Tillagt Trygg på vägen rapporteringsdirektiv.                              |        |

jr bt

Jari Rytkönen Björn Taxell, svensk översättning

| Finlands Lionsförbund rf                       | Version: | 1.1        |
|------------------------------------------------|----------|------------|
| Rapportering av aktiviteter                    | Datum:   | 10.11.2014 |
| Användardirektiv – Rapportering av aktiviteter |          | Sid 3 / 12 |

# Innehållsförteckning

| 1             | ALLMÄNNA FAKTA FÖR DOKUMENTET                                                                        | 4             |
|---------------|----------------------------------------------------------------------------------------------------|---------------|
| 1.1           | Allmänt                                                                                              | 4             |
| 1.2           | Att notera                                                                                           | 4             |
| 2             | INLOGGNING I RAPPORTERINGSSYSTEMET                                                                   | 5             |
| 3             | UPPDATERING AV MEDLEMSDATA                                                                           | 6             |
| 4             | SÅ SPARAS HÄNDELSERNA                                                                                | 7             |
| 4.1           | Sparandet inleds                                                                                     | 7             |
| 4.2           | Rubricering av händelse                                                                              | 8             |
| 4.3<br>4<br>4 | Detaljdata om händelsen<br>.3.1 Deltagare i händelse<br>.3.2 Tilläggsfrågor för händelsen (Resultat) | 9<br>10<br>11 |
| 5             | DIREKTIV FÖR AKTIVITETSHELHETER                                                                      | 12            |
| 5.1           | Tack Veteranerna                                                                                     |               |
| 5.2           | Trygg på vägen                                                                                       |               |

| Finlands Lionsförbund rf                       | Version: | 1.1        |
|------------------------------------------------|----------|------------|
| Rapportering av aktiviteter                    | Datum:   | 10.11.2014 |
| Användardirektiv – Rapportering av aktiviteter |          | Sid 4 / 12 |

## 1 ALLMÄNNA FAKTA FÖR DOKUMENTET

#### 1.1 Allmänt

Klubbarna utför ett stort antal aktivitetshändelser under en verksamhetsperiod. En händelse/åtgärd är slutbehandlad, då den är rapporterad.

Rapporteringen av händelserna är sekreterarens månatliga åliggande, som görs i medlemsregistret senast månadens sista dag. Genom att följa tidsgränsen, kommer händelserna med i rapporteringen för den aktuella månaden.

Händelserna kan rapporteras samtidigt som medlemsrapporten eller gärna som skilda bokföringarna genast efter efter prestationen. Rapporteringen sker senast i det skede, då alla moment som ingår i aktiviteten är utförda. Via aktivitetsrapporteringen bokförs alla händelser oberoende om det gäller servicetjänst eller medelinsamlingsevenemang eller annan händelse. I dokumentet beskrivs skilt de data som antecknas i respektive datafält.

Klubben kan för sin egen statistik också bokföra månadsmötena, styrelsens sammanträden, årsmöte och valmöte. Likaledes är medverkan i utbildning, antingen som utbildare eller deltagare, en rapporteringsduglig händelse.

Rapporteringen av händelser är viktig av många skäl: klubbens händelseprestationer finns på en och samma plats, distriktet och förbundet får ett sammandrag av vidden på aktiviteterna och hur de lyckas. Rapporterade händelser följs upp av service- och medelsanskaffningen såväl på distrikts- som förbundsnivå. Uppgifterna behövs för förmedling om vår verksamhet till utomstående då vi vill utnyttja hela lionsvarumärket samt öka intresset för vår verksamhet.

Klubbarna får via rapporteringssystemet nyttig information för sin egen verksamhetsberättelse samt i annan genomgång av verksamheten. På samma sätt kan klubbarna med hjälp av rapporteringen berätta om effekten av sin verksamhet åt sina samarbetspartners och potentiella gynnare.

Från medlemsregistret överförs data dagligen till huvudkvarterets MyLCI system, där det finns aktiv uppföljning av mängden och vidden av serviceverksamheten särskilt nu under vår Lionsrörelses 100-års jubileumsperiod 1.7.2014 - 31.12.2017. Målet för perioden att 100 miljoner människor har hjälpts på fyra verksamhetsområden (syn, hunger, ungdom och miljö).

#### 1.2 Att notera

Klubbarna har flera händelser i aktivitetshelheter eller enskilda aktiviteter. Händelsen kan vara en fysisk prestation, medelanskaffning eller donation. Varje verksamhetsmodell finns inte i rapporteringssystemet. Sålunda beskrivs inte varje möjlig situation skilt, utan klubben bör självständigt avgöra sättet att bokföra händelsen.

Dokumentets version 1.1 innehåller enbart fakta som hör till sparandet av händelserna. Koder som används i händelserapportering beskrivs i en separat bilaga.

Eventuella frågor kan sändas på adress lionsraportointi (at) lions.fi.

| Finlands Lionsförbund rf                       | Version: | 1.1        |
|------------------------------------------------|----------|------------|
| Rapportering av aktiviteter                    | Datum:   | 10.11.2014 |
| Användardirektiv – Rapportering av aktiviteter |          | Sid 5 / 12 |

## 2 INLOGGNING I RAPPORTERINGSSYSTEMET

Inloggning i medlemsregistret sker via adress <u>www.lions.fi/rekisteri</u>. Du kan sätta in den här adressen bland dina favoriter eller logga in via Lionsförbundets sidor För medlemmar,

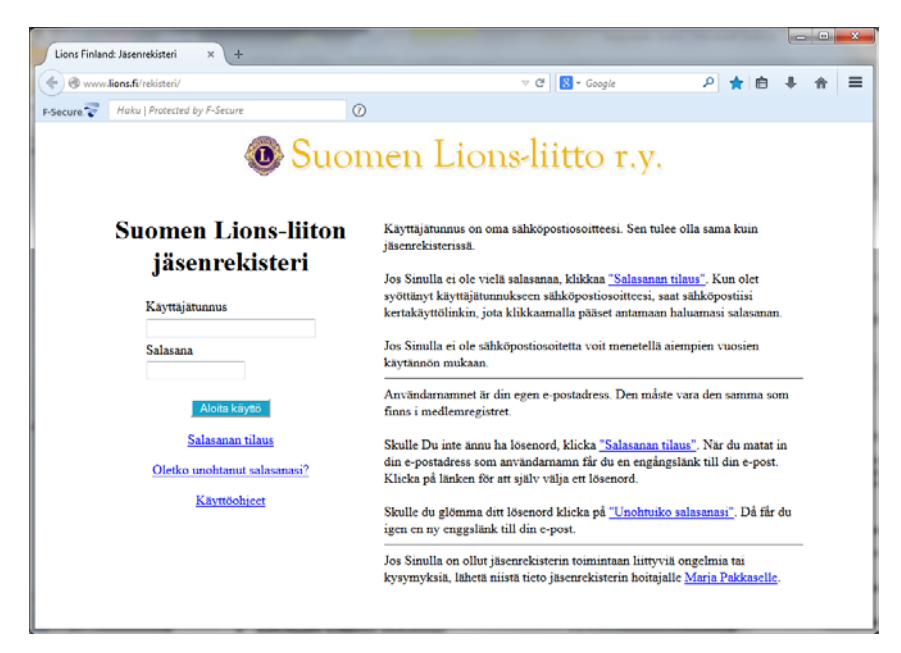

Ge ditt användarnamn och lösenord och välj Börja använda

| Finlands Lionsförbund rf                       | Version: | 1.1        |
|------------------------------------------------|----------|------------|
| Rapportering av aktiviteter                    | Datum:   | 10.11.2014 |
| Användardirektiv – Rapportering av aktiviteter |          | Sid 6 / 12 |

## **3 UPPDATERING AV MEDLEMSDATA**

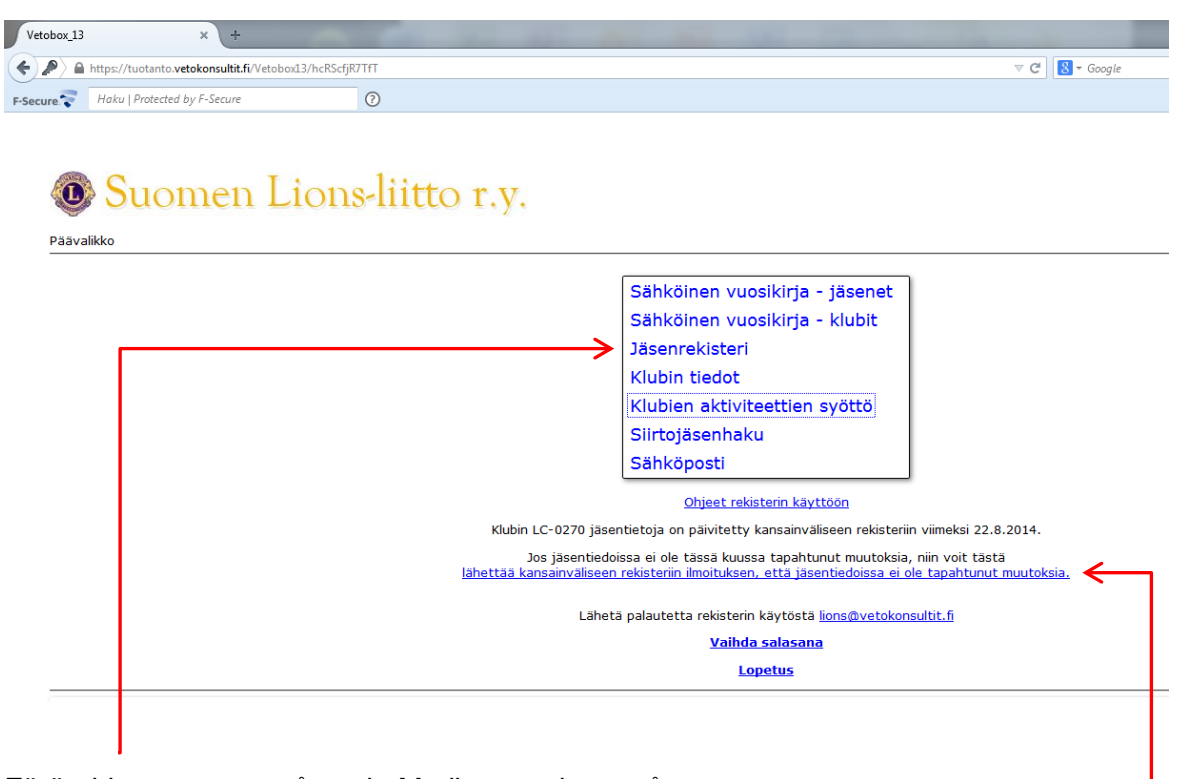

Förändringar sparas på punkt Medlemsregistret på menyn. Såvida det inte skett förändringar i din klubb, sänd anmälan till internationella registret, att det inte skett förändringar i medlemsdata.

I dokumentet beskrivs inte data som hör till medlemsregistret.

| Finlands Lionsförbund rf                       | Version: | 1.1        |
|------------------------------------------------|----------|------------|
| Rapportering av aktiviteter                    | Datum:   | 10.11.2014 |
| Användardirektiv – Rapportering av aktiviteter |          | Sid 7 / 12 |

## 4 SÅ SPARAS HÄNDELSERNA

#### 4.1 Sparandet inleds

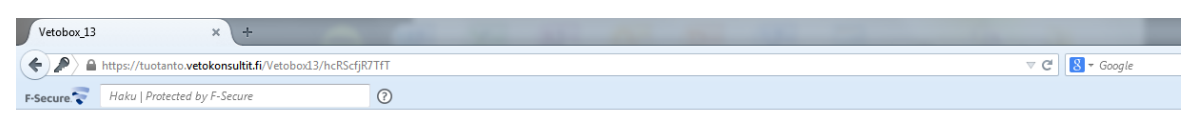

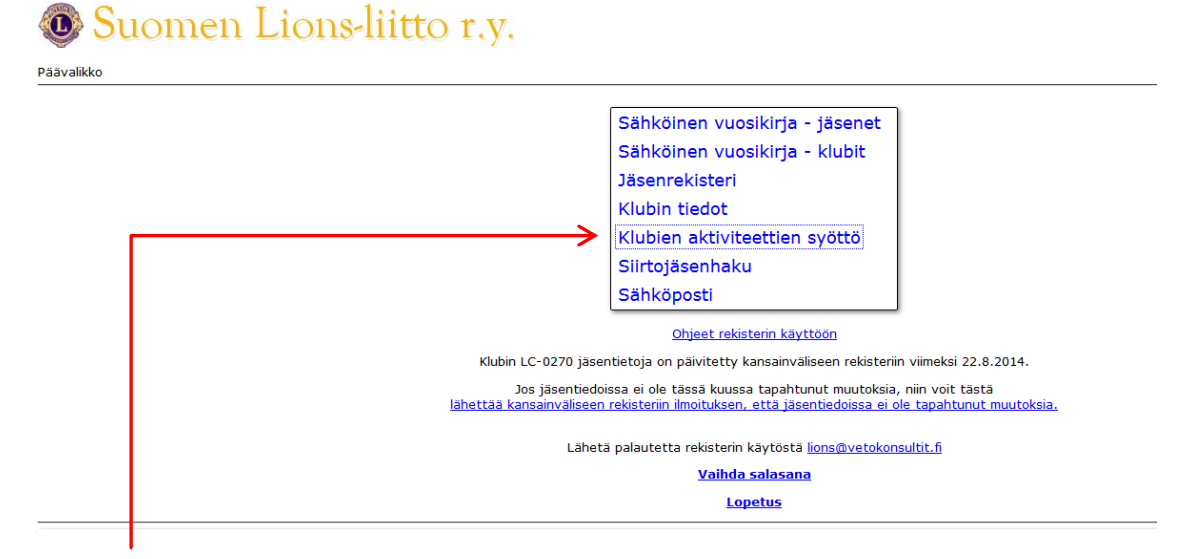

#### Välj Inmatning av klubbaktivitet.

| Lisää <           |                         |
|-------------------|-------------------------|
| <u> </u>          |                         |
|                   | Нае                     |
| Yleishaku         |                         |
| Aktiviteetin nimi |                         |
| Klubi             | =LC-0180                |
| Klubinimi         |                         |
| Piiri             | (Kaikki) 👻              |
| Alue              | (Kaikki) 🗸              |
| Lohko             | (Kaikki) 🗸              |
| Tila              | (Kaikki) 🔻              |
| Kategoria         | (Kaikki) 👻              |
| Alatyyppi         | (Kaikki) 👻              |
| Tapahtumapvm      |                         |
| Vastuuhenkilö     |                         |
| Vastuuhenkilönimi |                         |
| Luonut            |                         |
| Kv.rekisteri      |                         |
| Hae Oletushak     | kuehdot <u>Hakuohje</u> |

Inmatning av ny händelse: Välj Lägg till

#### Obs

Vid inmatning av klubbens händelse, kommer klubbens lösenord automatiskt upp på skärmen och det kan inte bytas.

| Finlands Lionsförbund rf                       | Version: | 1.1        |
|------------------------------------------------|----------|------------|
| Rapportering av aktiviteter                    | Datum:   | 10.11.2014 |
| Användardirektiv – Rapportering av aktiviteter |          | Sid 8 / 12 |

## 4.2 Rubricering av händelse

| Seuraava vaihe Peru                                                                                                    | Ohje                                                                                                    |
|----------------------------------------------------------------------------------------------------|----------------------------------------------------------------------------------------------------|
| <b>Suome</b><br>Klubin aktiviteettien syött                                                                                                    | n Lions-liitto r.y.<br>ö on pois käytöstä pe 24.10.2014 huoltotöiden takia.                                                                                                    |
| Kontakti tietosivu (muokkaus                                                                                                    | 3)                                                                                                    |
| Aktiviteetti-sovellus on koek<br>Huomioista voi ilmoittaa osoi<br>Aktiviteetti-sovelluksen käyt<br>Klubi LC-0180<br>Aktiviteetin Mallitapahtuma<br>Tila OK •<br>Kategoria (tyhjä)<br>Alatyyppi (tyhjä) •<br>Tapahtumapvm<br>Vastuuhenkilö TESTSIHT-Si | aytössä.<br>tteeseen lions@vetokonsultit.fi.<br>ttoohje.                                                                                                    |
| Luonut<br>Seuraava vaihe                                                                                                    |                                                                                                    |
| Klubb                                                                                                    | Uppgiften kommer automatiskt, och det kan inte bytas                                                                                                    |
| Namn på aktiviteten                                                                                                    | Namn som beskriver händelsen (Tack Veteranerna, Tryggt på Vägen, eller<br>motsv.)                                                                                                    |
| Status                                                                                                    | Ordinarie OK, kan bytas till AVOIN/ÖPPEN (enligt klubbens interna verksam-<br>hetsmodell)                                                                                                    |
| Kategori                                                                                                    | Tillåtna kategorier finns i bilaga 6.2.                                                                                                    |
| -                                                                                                    | Alternativen kan väljas i alfabetisk ordning på alternativmenyn 👻                                                                                                    |
| Subkategori                                                                                                    | Tillåtna subkategorier finns i bilaga 6.3 och subkategorier kategorivis i bilaga 6.4.                                                                                                    |
|                                                                                                    | Alternativen kan väljas i alfabetisk ordning på alternativmenyn                                                                                                    |
| Händelsedatum                                                                                                    | Datum då händelsen genomfördes.<br>Om en helhet om flera prestationer sparas, ange som datum datumet för den<br>sista prestationen.<br>Klubben kan också skapa eget direktiv med iakttagande, att prestationer under<br>samma månad bokförs just den månaden. |
| Ansvarsperson                                                                                                    | Händelsens ansvarspersons nationella medlemsnummer.<br>Systemet antar att det är personen som loggat in i registret.                                                                                                    |
|                                                                                                    | Personen kan bytas. "sök" väljer                                                                                                    |
| Beskrivning                                                                                                    | Beskrivning av innehållet i händelsen eller händelsehelheten.                                                                                                    |
| Kontrollera de uppg                                                                                                    | ifter du skrivit, gör nödvändiga ändringar och välj Följande skede.                                                                                                    |

| Finlands Lionsförbund rf                       | Version: | 1.1        |
|------------------------------------------------|----------|------------|
| Rapportering av aktiviteter                    | Datum:   | 10.11.2014 |
| Användardirektiv – Rapportering av aktiviteter |          | Sid 9 / 12 |

#### 4.3 Detaljdata om händelsen

Obs! Då du övergått från rubrikdata till detaljdata och vill ändra rubrikdata, välj Ångra och börja inmatningen från början. Om du ändrar rubrikdata utan att välja Ångra, är det inte säkert att alla fortsatta funktioner fungerar enligt de nya valen.

| Tarkista                            | Talleta Peru Ohje                         |       |                |                         |
|-------------------------------------|-------------------------------------------|-------|----------------|-------------------------|
| Kuvaus                              |                                           |       | .4             |                         |
| Luonut                              |                                           |       |                |                         |
| Piirin<br>laajuinen<br>aktiviteetti | (tyhjä) 🔻                                 |       |                |                         |
| Musiikkiesity                       | s (tyhjä) 🔹 Selite                        |       |                | Obligatoriakt datafält: |
| Kampanja                            | Nuoriso mukaan 👻 😽                        | •     |                |                         |
| Kv.rekisteri                        | Status                                    |       |                | - Kampanj               |
| Osallistuj                          | jat                                       |       |                |                         |
| Lisää                               | Poista Muokkaa riviä Lisää us             | seita |                |                         |
| Valinta Pvm                         | Osallistuja Hakunimi Määrä Yksikkö Selite |       |                |                         |
| Tulokset                            |                                           |       |                |                         |
| Muskka                              |                                           |       |                |                         |
| Valinta Ilmoi                       | ituslajinimi                              | Määrä | Yksikkö Selite |                         |
| Tapa                                | ahtumaan osallistuneiden Lionien määrä    |       | kpl            |                         |
| 🔵 Tapa                              | ahtumaan käytetyt Lion-tunnit             |       | tuntia         |                         |
| Palve                               | elusta hyötyneiden määrä                  |       | kpl            |                         |
| 💿 Тара                              | ahtumassa tehdyt lahjoitukset             |       | eur            |                         |
| 💿 Тара                              | ahtumassa kerätyt varat                   |       | eur            |                         |

Tarkista Talleta

#### Aktivitet för hela distriktet

Välj Ja, om det är fråga om en aktivitet som gemensamt överenskommits i distriktet, i annat fall Nej.

| Musikföreställning | Framfördes vid evenemanget levande musik eller inspelad musik?                |
|--------------------|-------------------------------------------------------------------------------|
|                    | I förklaringsdelen kan detta preciseras, ex artistens namn. På förklaringsde- |
|                    | len framläggs endast hur mycket vi i våra evenemang använder musik som        |
|                    | baserar sig på ersättningar åt Gramex.                                        |
|                    |                                                                               |

Kampanj Tillåtna kampanjer finns i bilaga 6.1. Alternativen finns på alternativmenyn

Int. register och status

Datafälten är informativa och värdena på dem klarlägger uppdateringssituationen för det internationella registret.

- Deltagare Genom att välja Lägg till, kan du definiera namnen på deltagarna. Uppgiften är valbar och endast för intern användning i klubben.
- Resultat Under rubriken Resultat kommer de tilläggsfrågor som hör till kategori och subkategorier. Sammandrag av tilläggsfrågorna finns i bilaga 6.5 och frågorna per subkategori i bilaga 6.6.

| Finlands Lionsförbund rf                       | Version: | 1.1         |
|------------------------------------------------|----------|-------------|
| Rapportering av aktiviteter                    | Datum:   | 10.11.2014  |
| Användardirektiv – Rapportering av aktiviteter |          | Sid 10 / 12 |

## 4.3.1 Deltagare i händelse

| Osallistujat |               |                |                   |        |
|--------------|---------------|----------------|-------------------|--------|
| Lisää Poista | Muokkaa riviä | Lisää useita   |                   |        |
| Valinta Pvm  | Osallistuja   | Hakunimi Määrä | Yksikkö           | Selite |
| •            |               |                | tuntia - tuntia 🔻 |        |

#### Inmatning av deltagare enskilt → Välj Lägg till

| Datum      | Datum, då personen deltagit                                  |
|------------|--------------------------------------------------------------|
| Deltagare  | Deltagarens inhemska medlemsnummer                           |
|            | Du kan välja klubbmedlemmen ge-                              |
| Antal      | Mängd relaterat till deltagaren (euro, timmar eller stycken) |
| Förklaring | Förklaring relaterat till deltagaren                         |

#### Inmatning av flera deltagare → Välj Lägg till flera

Vid det valet får du en förteckning på medlemmarna, där du kan välja dem, som deltagit i evenemanget.

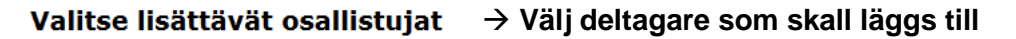

| Valinta | Tunnus   | Hakunimi             |
|---------|----------|----------------------|
|         | 02700045 | AIRAS HANNU          |
|         | 02700447 | EEROLA MATTI         |
|         | 02700488 | Flyktman Leena-Kaisa |
|         | 02700489 | Haaparanta Jukka     |
|         | 02700474 | Kinnunen Ahti        |

Till slut välj Ok.  $\rightarrow$  Du får meddelandet Deltagare införts  $\rightarrow$  Välj Tillbaka

Om alla medlemmar deltagit i evenemanget, kan du nere på skärmen välja Välj alla.

Efter detta spara per deltagare datum, mängd och förklaring.

#### Knappen Välj

Om du vill ta bort någon deltagare från listan, aktivera för denna person knappen Välj och välj efter det Ta bort.

Knappen har inte någon betydelse i andra situationer.

| Finlands Lionsförbund rf                       | Version: | 1.1         |
|------------------------------------------------|----------|-------------|
| Rapportering av aktiviteter                    | Datum:   | 10.11.2014  |
| Användardirektiv – Rapportering av aktiviteter |          | Sid 11 / 12 |

## 4.3.2 Tilläggsfrågor för händelsen (Resultat)

| Tulo    | kset                                      |       |                |
|---------|-------------------------------------------|-------|----------------|
| Mu      | okkaa riviä                               |       |                |
| Valinta | Ilmoituslajinimi                          | Määrä | Yksikkö Selite |
| ۲       | Tapahtumaan osallistuneiden Lionien määrä |       | kpl            |
| 0       | Tapahtumaan käytetyt Lion-tunnit          |       | tuntia         |
| $\odot$ | Palvelusta hyötyneiden määrä              |       | kpl            |
| $\odot$ | Tapahtumassa tehdyt lahjoitukset          |       | eur            |
| $\odot$ | Tapahtumassa kerätyt varat                |       | eur            |
|         |                                           |       |                |
| Tark    | tista Talleta                             |       |                |

Tilläggsfrågor / preciseringar till händelsen anmäls vi punkterna under rubrik Resultat. Frågor per subkategori har beskrivits i bilaga 6.6.

Frågorna svarar mot de preciseringar som finns för händelser enligt MyLCI systemet.

#### Knappen Välj

Knappen har ingen betydelse i Lionsförbundets rapporteringssystem.

| Finlands Lionsförbund rf                       | Version: | 1.1         |
|------------------------------------------------|----------|-------------|
| Rapportering av aktiviteter                    | Datum:   | 10.11.2014  |
| Användardirektiv – Rapportering av aktiviteter |          | Sid 12 / 12 |

## 5 DIREKTIV FÖR AKTIVITETSHELHETER

#### 5.1 Tack Veteranerna

Vid inmatning av händelsedata för kampanjen Tack Veteranerna rekommenderas att de registreras enligt nedannämnda datafält.

| Aktivitetens namn      | Tack veteranerna – "egen specifikation"                    |
|------------------------|------------------------------------------------------------|
| Kategori               | Bidrag åt enskilda                                         |
| Subkategori            | Serviceinsats eller                                        |
| -                      | Samtal                                                     |
|                        | eller                                                      |
| Kategori               | Samfund och kulturaktivitet                                |
| Subkategori            | Annat samfund och kulturaktivitet eller                    |
| Kategori               | Donationer                                                 |
| Subkategori            | Icke-LCIF donation                                         |
| Beskrivning<br>Kampanj | Noggrannare förklaring, vad har gjorts<br>Tack veteranerna |

#### 5.2 Trygg på vägen

Vid inmatning av händelsedata för Trygg på vägen rekommenderas att de registreras enligt nedannämnda datafält.

| Aktivitetens namn       | Trygg på vägen – "egen specifikation"                                                                                                    |
|-------------------------|----------------------------------------------------------------------------------------------------|
| Kategori<br>Subkategori | Förutsättningar för unga<br>Trygg på vägen                                                                                                    |
| Beskrivning             | Beskrivning av innehållet i händelsen eller händelse-<br>helheten.                                                                                                    |
|                         | Obs! Om det gäller studiedag till lejonen, skriv i Beskriv-<br>ning fält omnämnande av studiedag.<br>Ge till Resultat antalet Lion och antalet Lion-timmar, men<br>lämna andra punkter tomma. |
| Kampanj                 | Ungdomen med                                                                                                    |